To schedule/send broadcast messages, click on the cog wheel in the top right of your screen & select "Broadcast Message"

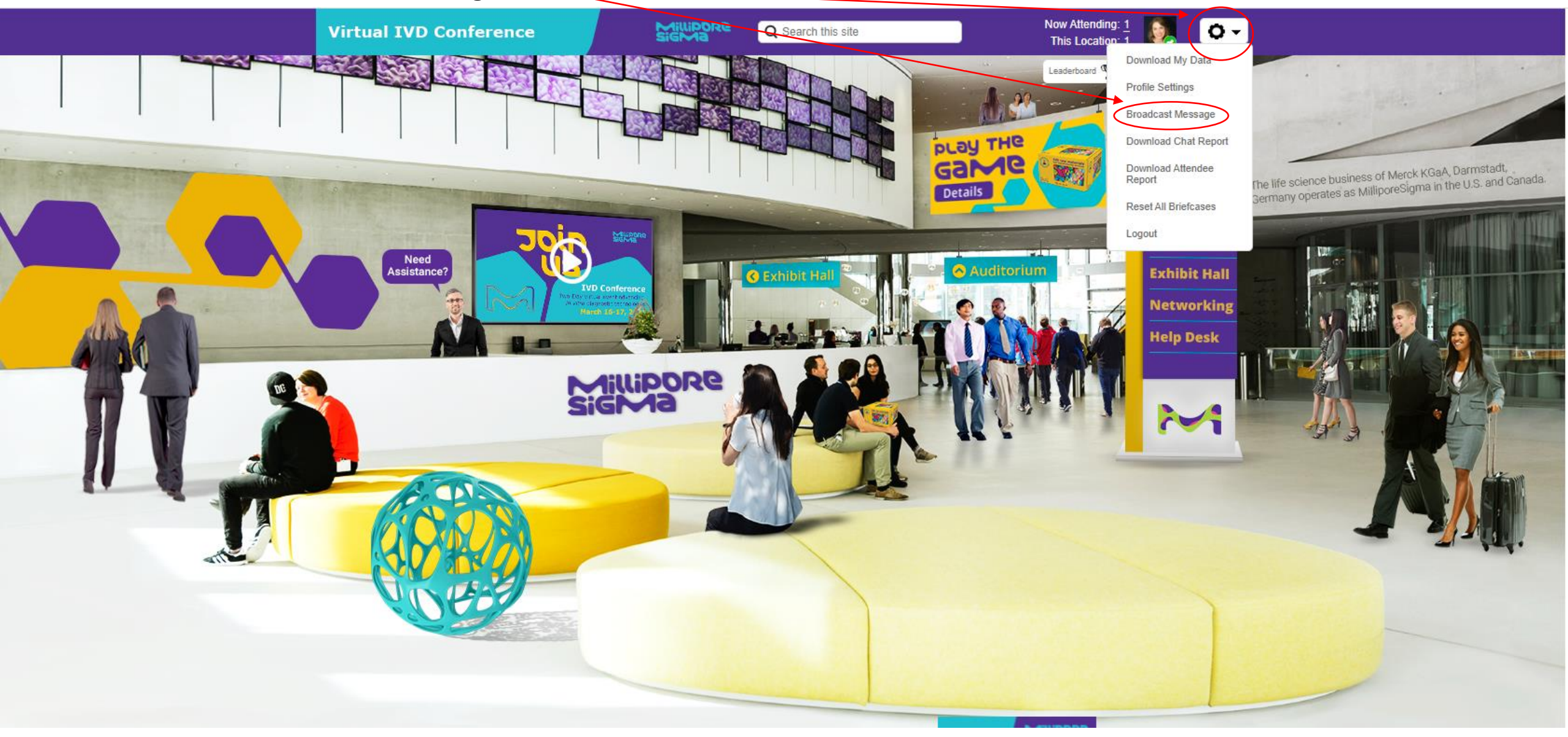

| Scheduled Message | <ul> <li>Sent Messages (2)</li> <li>Kend Broadcast</li> <li>Gend Broadcast</li> <li>Action</li> </ul> This window will pop up. <ul> <li>Choose "Send Broadcast" to send message immediately.</li> <li>Choose "Schedule Broadcast" to schedule messages in the future.</li> </ul>               |                     |    |                                                                                                    |  |  |
|-------------------|----------------------------------------------------------------------------------------------------|---------------------|----|----------------------------------------------------------------------------------------------------|--|--|
|                   | Broadcast Message                                                                                                    |                     | ×  | This window will pop up.                                                                                                    |  |  |
|                   | Use this form to create a broadcast message that will be seen by all users in the Virtual Experience.                                                                                                    |                     | _  | <ul> <li>"Broadcast Message Text" Field: Enter the message text you'd like to send to attendees.</li> <li>"Target Attendees" Field: Default set to Everyone.</li> </ul>                                                                                                    |  |  |
|                   | Broadcast message text                                                                                                    | adcast message text |    |                                                                                                    |  |  |
|                   | Please enter your broadcast text here                                                                                                    | [ 0 / 400 ]         |    | <ul> <li>Recommended to leave as-is.</li> <li>"Schedule" fields: Enter your timezone, date &amp; time that you would like message to be sent on your event date.</li> </ul>                                                                                                    |  |  |
|                   | Target Attendees                                                                                                    |                     |    | <ul> <li>Note: This will display in the user's local</li> </ul>                                                                                                    |  |  |
|                   | Everyone 🗸                                                                                                    |                     |    | timezone.                                                                                                    |  |  |
|                   | <ul> <li>Schedule</li> <li>(GMT-08:00) Pacific Time (US &amp; Canada)</li> <li>Date</li> <li>Time</li> <li>Message Duration</li> <li>(If you do not select a duration, attendees must close each broadcast message manually)</li> <li>Enable Click Action</li> </ul> Cancel Schedule Broadcast |                     |    | <ul> <li>"Message Duration" field:         <ul> <li>Leaving this box unchecked forces the attendee to manually close the message (recommended)</li> <li>Checking this box allows you to set a time for the message to auto-disappear</li> </ul> </li> <li>"Enable Click Action" field: Checking this box gives you options to add a "call to action" button for attendees to click &amp; send them to other locations/.urls, etc. (see next page)</li> </ul> |  |  |
|                   |                                                                                                    |                     | st |                                                                                                    |  |  |

# Sample Broadcast Message

×

[59/400]

## Broadcast Message

Use this form to create a broadcast message that will be seen by all users in the Virtual Experience.

#### Broadcast message text

| Please join us in the Auditorium for our next presentation! |
|-------------------------------------------------------------|
|                                                             |
|                                                             |

#### Target Attendees

| Everyone |  |
|----------|--|
|----------|--|

## Schedule

(GMT-08:00) Pacific Time (US & Canada)

Time

v

Date

### Message Duration

(If you do not select a duration, attendees must close each broadcast message manually)

## Enable Click Action

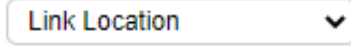

If you wish, you can enter a location in the Virtual Experience that users may access by clicking a button in your broadcast message. Please use the drop-down menus below to select a location.

Auditorium V Main view

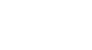

Schedule Broadcast

~

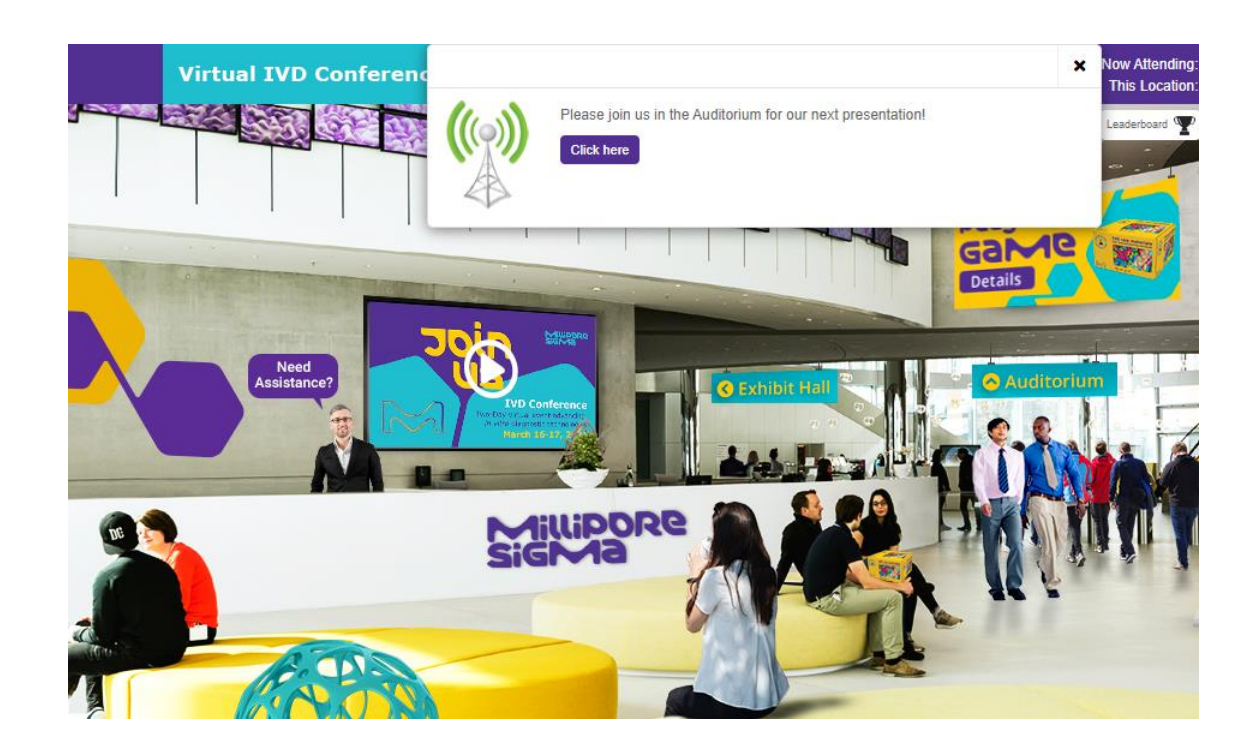

In this example, the message is directing attendees to the Auditorium, so "Enable Click Action" was checked, the "Call to Action" is Link Location, and the Location selected is the Auditorium